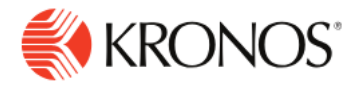

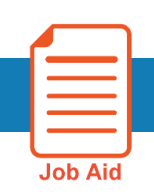

## How to create a Hyperfind Filter

**Definition**: Hyperfind is a search engine that filters and selects groups of employees through queries that specify conditions or locations (criteria). Filters enable you to access a specific group of employees who are active as of a specific date. The results of searches depend on the employees to whom you have access. Your access rights determine whether you can create and modify queries and the conditions you can use.

There are three types of Hyperfinds:

- Ad hoc A temporary Hyperfind that only you can use. When you log off, the Hyperfind is deleted.
- **Personal** The Hyperfind is saved and available for reuse, and only you can access it.
- **Public** The Hyperfind is available for anyone's use, but you cannot create or edit a public query.

## **Create a new Hyperfind**

- 1. From the main menu, select **Time > Employee Timecards**.
- 2. From the Hyperfind menu, select New Hyperfind.

| Loo | cations & Hyperfinds                  |   | Te Te            | ()<br>Restore | E |
|-----|---------------------------------------|---|------------------|---------------|---|
| Se  | earch                                 |   |                  | nestore       |   |
| JCV | Locations                             |   | × <sup>2</sup> * | Signe         | ~ |
| _   | All Home Locations                    |   | H                |               |   |
| _   | Hyperfinds                            |   |                  |               |   |
| _   | Ad Hoc                                | ø | H                |               |   |
|     | All Exceptions                        | Ø |                  |               |   |
| _   | All Home                              | Ø |                  |               |   |
| _   | All Home and Scheduled Job Transfers* | Ø |                  |               |   |
| _   | All Home and Transferred-in           | Ø | •                |               |   |
|     |                                       |   |                  |               |   |

- 3. In the Ad hoc area of the Hyperfinds Editor, select one of the following:
  - Yes to create an ad hoc query
  - No and then select Personal in the Visibility area.
- 4. Add a Name for your Personal Hyperfind and select NO to Ad Hoc

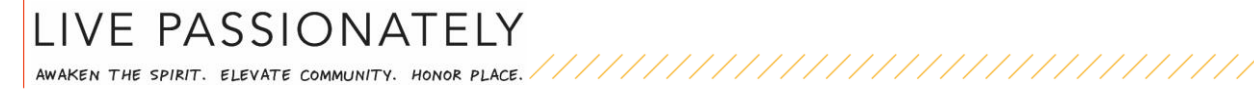

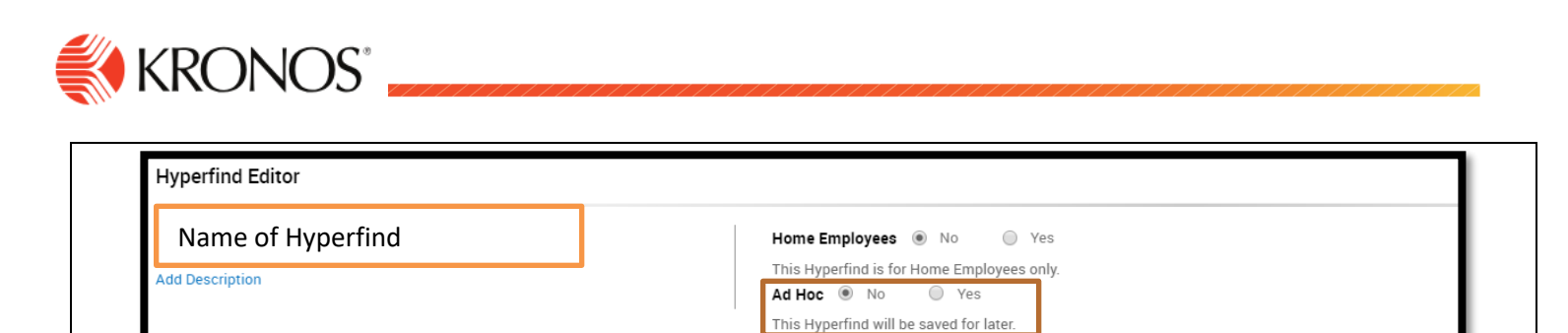

5. Click Add Conditions button in the middle of the screen.

| Build your Hyperfind by adding conditions here. |
|-------------------------------------------------|
| Add Conditions                                  |

- 6. The Select Conditions page displays the filters available to you. After you select a condition, click the Add button to include it in the Query. We recommend to create your first Hyperfind Filter using Primary Cost Center add an \* at the end of the cost center: 60130\* or Reports To.
- 7. If you'd like to create a specific report for Approaching OT, go to Time Management → Pay Code and select More Than 24.00 Hours (or another amount) and Regular → Add to Conditions

| Select Conditions     |                                                                     |
|-----------------------|---------------------------------------------------------------------|
| Filter                | Pay Code                                                            |
| > General Information | Include      Exclude people who meet this condition                 |
| > Timekeeper          | Worked More than                                                    |
| ✓ Time Management     | Amount 24.00 (Hours)                                                |
| Jobs                  | In Projected combined money                                         |
| Labor Categories      | Pulled Ticket Reward \$                                             |
| Pay Code              | Regular                                                             |
| Exceptions            | Retro Overtime S                                                    |
| Comments              |                                                                     |
| Reviewed Exceptions   |                                                                     |
| > Scheduling          |                                                                     |
| > Workforce Scheduler |                                                                     |
| > Attendance          |                                                                     |
| > Accruals            | Selected Conditions Add Unders Delete                               |
| > Leave               | Regular hours worked is more than 24.00                             |
| > User Information    | Primary cost center matches 60301 - Elk Camp Restaurant as of today |

| Select Conditions                |   |
|----------------------------------|---|
| Filter                           | 1 |
| $\checkmark$ General Information | - |
| Name or ID                       |   |
| Primary Job                      |   |
| Expired Primary Job              |   |
| Primary Labor Category           |   |
| Primary Cost Center              |   |
| Additional Information           |   |
| Person's Dates                   |   |
| Reports To                       |   |
| Employee License                 |   |
| > Timekeeper                     |   |
| > Time Management                |   |
| > Biometrics                     |   |

8. Click Apply.

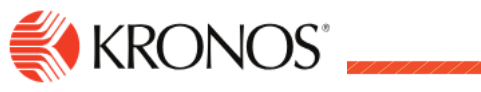

| Hyperfind Editor                  |                    | Test   |                   | Х     |   |
|-----------------------------------|--------------------|--------|-------------------|-------|---|
|                                   | Ad Hoc No Yes      | 📩 🗕 C  | urrent Pay Period |       |   |
| d Description                     | later.             |        | Name 🕇            | ID    |   |
| Reports To Martin, Michael(10015) |                    |        | Adams, Eliza      | 20335 | • |
|                                   |                    |        | Adams, Molly      | 20330 |   |
|                                   |                    |        | Barnes, Judy      | 20188 |   |
|                                   |                    |        | Clark, Aaron      | 20241 | - |
| nd Or Exclude Ungroup             | Ungroup All Delete | Totals | 7                 |       |   |
| est Hyperfind                     |                    |        |                   | Dana  |   |
|                                   |                    |        |                   | Done  |   |

Note: If you exclude a condition, it appears in Gray color.

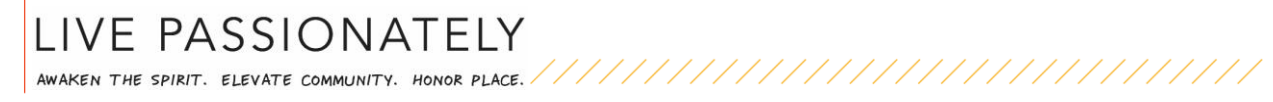